# GUIDA ALLA PROCEDURA ONLINE DI ISCRIZIONE ALLA PROVA DI AMMISSIONE AI CORSI DI LAUREA AD ACCESSO PROGRAMMATO

Per iscriversi ad una delle prove di ammissione ai corsi di laurea ad accesso programmato è necessario collegarsi al sito <u>www.uninsubria.it</u>, cliccare sul menu LINK VELOCI e selezionare la voce <u>Servizi Web Segreterie Studenti</u>.

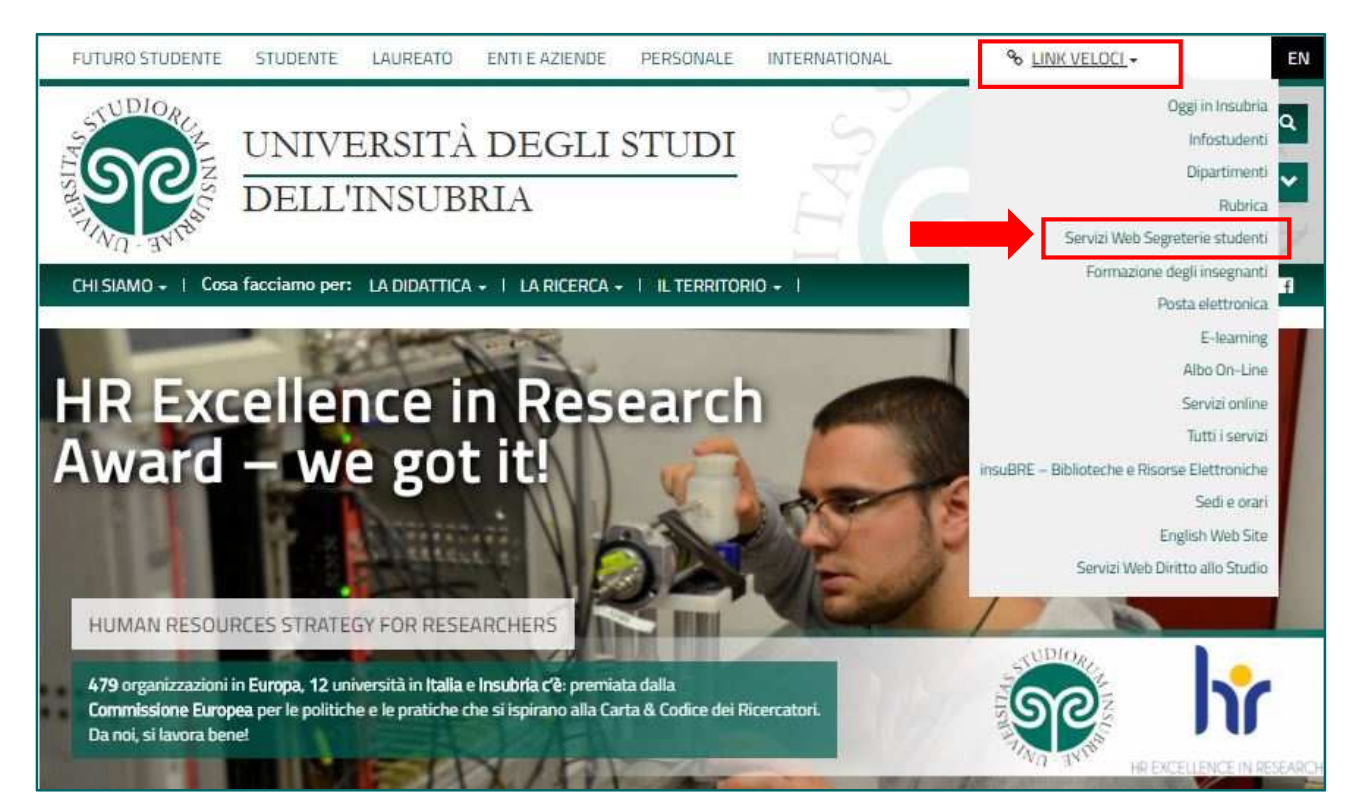

# Oppure selezionare la voce nel footer in basso.

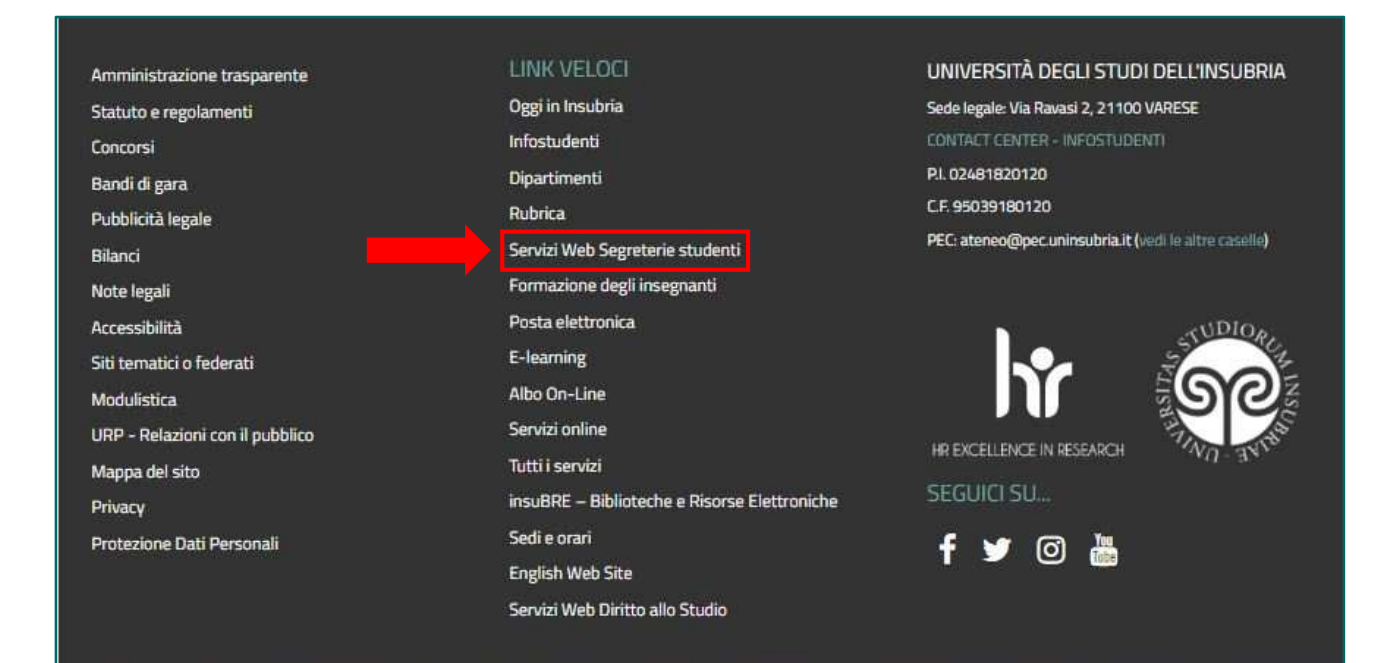

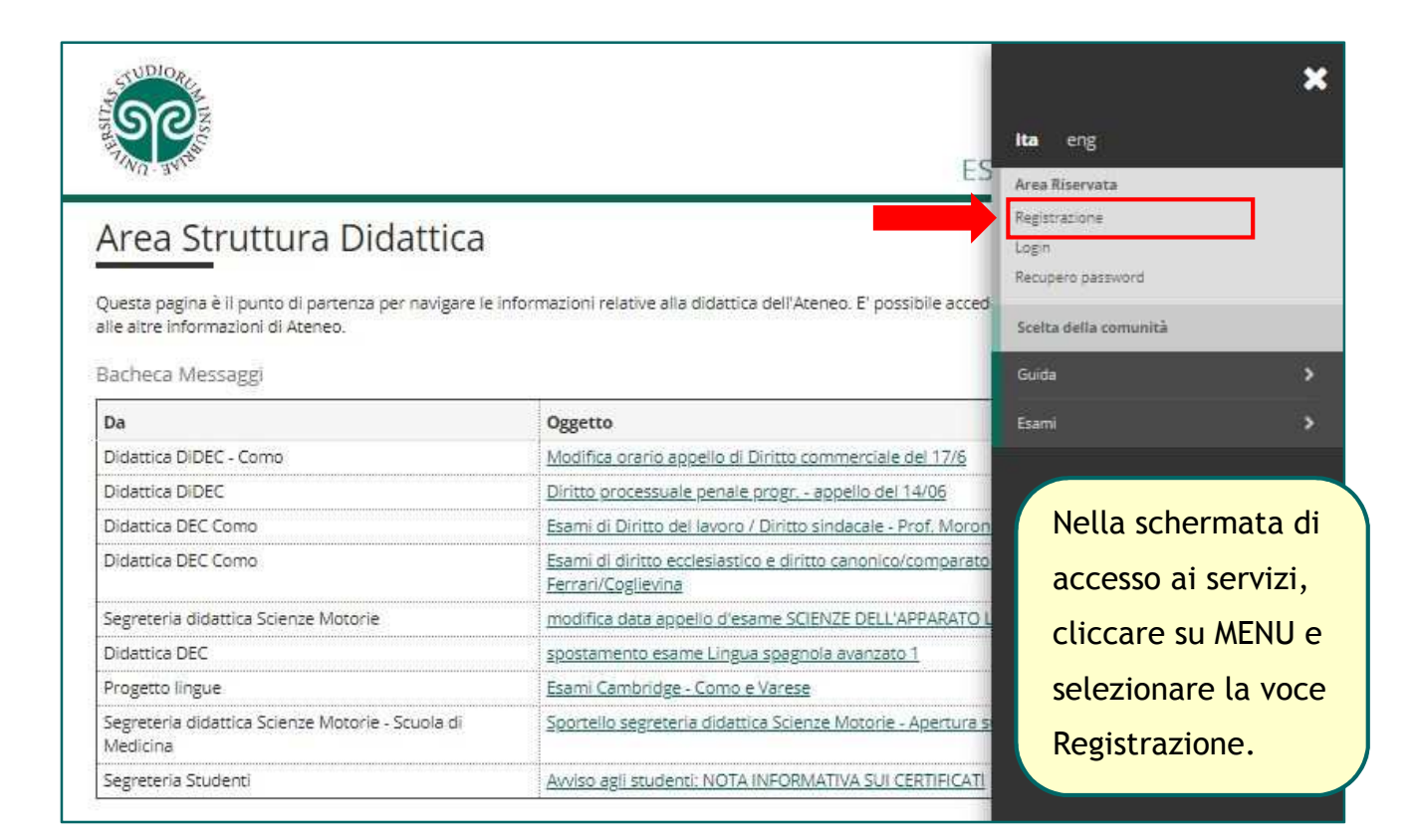

| . MU- 3.4,                                                                                               |                                                                                                    | ESSI                                                                                                    | E3 Servizi on line                                                                                                    |
|----------------------------------------------------------------------------------------------------|----------------------------------------------------------------------------------------------------|----------------------------------------------------------------------------------------------------|----------------------------------------------------------------------------------------------------|
| Registrazione<br>Attraverso le seguenti pagine pr<br>vell'elenco qui sotto trovi le infu                 | otral procedere con la registrazione al sistema inforn<br>ormazioni che ti saranno richieste nel corso della reg<br>rificizzi di residenza e domicilio recanito e mail e nur | nativo dell'Università degli studi dell'<br>istrazione. In particolare nel corso d<br>nero di cellulare | Prendere visione<br>dell' <b>Informativa</b>                                                                                                    |
| Prima di proseguire ti invitiamo<br>'Codice in materia di protezione<br>https://www.uninsubria.it/la-dic | a prendere visione dell'informativa per il trattament<br>e dei dati personali" e del Regolamento Generale per<br>dattica/serv-segreterie-studenti).                          | o dei dati personali ai sensi del Decr<br>la Protezione dei Dati - Regolament<br>Stato                  | dei dati personal<br>e cliccare su                                                                                                    |
| Attività                                                                                                 | JELIVIN.                                                                                                    | 0.000                                                                                                   |                                                                                                    |
| Attività<br>A - Registrazione                                                                            | Jeron.                                                                                                    | 8                                                                                                    | Registrazione                                                                                                    |
| Attività<br>A - Registrazione                                                                            | Codice Fiscale                                                                                                    |                                                                                                    | Registrazione                                                                                                    |
| Attività<br>A - Registrazione                                                                            | Codice Fiscale Dati Personali                                                                                                    |                                                                                                    | Registrazione                                                                                                    |
| Attività<br>A - Registrazione                                                                            | Codice Fiscale<br>Dati Personali<br>Residenza                                                                                                    |                                                                                                    | Registrazione                                                                                                    |
| Attività<br>A - Registrazione                                                                            | Codice Fiscale Dati Personali Residenza Domicilio                                                                                                    |                                                                                                    | Registrazione<br>aperta<br>Sezione bioccata,<br>si attiverà al<br>completamento                                                                             |
| Attività<br>A - Registrazione                                                                            | Codice Fiscale Dati Personali Residenza Domicílio Recapito                                                                                                    |                                                                                                    | Registrazione                                                                                                    |
| Attività<br>A - Registrazione                                                                            | Codice Fiscale<br>Dati Personali<br>Residenza<br>Domicilio<br>Recapito<br>Scelta Password                                                                                    |                                                                                                    | Registrazione<br>aperta<br>Sezione bioccata,<br>si attiverà al<br>completamento<br>delle sezioni<br>precedenti<br>Sezione                                   |
| Attività<br>A - Registrazione                                                                            | Codice Fiscale Dati Personali Residenza Domicílio Recapito Sceita Password Riepilogo registrazione                                                                           |                                                                                                    | Registrazione<br>aperta<br>Sezione bioccata,<br>si attiverà al<br>completamento<br>delle sezioni<br>precedenti<br>Sezione<br>correttamente<br>correttamente |

| TUDIO ALL                                                                              | ESSE3 Servizi on line                                         |
|----------------------------------------------------------------------------------------|---------------------------------------------------------------|
| Codice Fiscale Digitare il proprio codice fiscale e cliccare su Avanti: Codice Fiscale | ∓ Legenda<br>★ Dato<br>obbligatorio<br>☑ Checklist            |
| Codice Fiscale* Studente straniero senza Codice Fiscale Italiano                       | Inserire il proprio<br>codice fiscale e<br>cliccare su Avanti |

| WO THE                                    |                                                                                                    | ESSE3 | Servizi on line           |
|-------------------------------------------|----------------------------------------------------------------------------------------------------|-------|---------------------------|
| Dati personali<br>questa pagina viene vis | ualizzato il modulo per l'Inserimento o la modifica dei dati personali e del luogo di nascita dell'utente. |       | Legenda Dato obbligatorio |
| Dati personali                            | 18-                                                                                                    | 4     | Checklist                 |
| Nome*                                     |                                                                                                    |       |                           |
| Cognome *                                 |                                                                                                    |       |                           |
| Data Nascita*                             | 01/01/2000                                                                                                 |       |                           |
|                                           | (EE/MM/yyyy)                                                                                               |       |                           |
| Sesso*                                    | Maschio Femmina                                                                                            |       |                           |
| Prima<br>cittadinanza*                    | ITALIA                                                                                                    |       | ompilare con i            |
| Nazione:*                                 | ITALIA                                                                                                    |       |                           |
| Provincia:*                               | Varese                                                                                                    | pr    | opri dati                 |
| Comune/Città*                             | Varese                                                                                                    | pe    | ersonali e cliccar        |
|                                           |                                                                                                    |       |                           |

| WA FO                               | 3 4 5                                                                                         | ESSE3 Ser | vizi on line                                                              |
|-------------------------------------|-----------------------------------------------------------------------------------------------|-----------|---------------------------------------------------------------------------|
| esidenza<br>questa pagina viene vis | sualizzato il modulo per l'inserimento o la modifica dell'indirizzo di Residenza dell'utente. |           | <ul> <li>Legenda</li> <li>Dato obbligatorio</li> <li>Checklist</li> </ul> |
| lesidenza                           | 17414                                                                                         | -         |                                                                           |
| Revincia*                           |                                                                                               |           |                                                                           |
| Frovincia                           | see in Italia)                                                                                | ×.        |                                                                           |
| Comune/Città*                       | Selezionare un comune                                                                         | ۲         |                                                                           |
| CAP*                                | (se in Italia)                                                                                |           |                                                                           |
| Frazione                            | (Se millerer                                                                                  |           |                                                                           |
| Indirizzo*                          |                                                                                               |           |                                                                           |
|                                     | (via,plazza,strada)                                                                           |           |                                                                           |
| N° Civico*                          |                                                                                               | Inse      | erire i dati                                                              |
| Telefono                            |                                                                                               | rich      | iesti e cliccar                                                           |
| Domicilio coincide                  | O Si O No                                                                                     |           |                                                                           |

| WO SHIP                |                                                                                    | ESSE3 Servizi on line |
|------------------------|------------------------------------------------------------------------------------|-----------------------|
|                        | 4 5 6 _ >>                                                                         |                       |
|                        |                                                                                    | Laranda               |
| ecapito                |                                                                                    | Date obbligatorio     |
| questa pagina viene vi | sualizzato il modulo per l'inserimento o la modifica del recapito dell'utente.     | Ch a ch               |
| lecapiti               |                                                                                    | E Checklist           |
| Recapito<br>documenti* | 🔍 Residenza 🔍 Domicilio                                                            | ATTENZIONE:           |
| E-mail*                |                                                                                    | inserire              |
|                        | (pref.internaz numero) se non trovi il prefisso intenazionale scrivilo di seguito: |                       |
| Pref.                  |                                                                                    | correttamente         |
| Internazionale         |                                                                                    |                       |
| Pref.                  |                                                                                    |                       |
| Internationale         | (+XX: esempio per l'Italia: +39)                                                   | posta elettronica     |
| Cellulare*             |                                                                                    |                       |
|                        | (es: 3486767676)                                                                   | Prendere visione      |
| Dichiara di aver       | 0 S 0 N                                                                            | doll'Informativa      |
| preso visione          |                                                                                    |                       |
| per la protezione      |                                                                                    | sulla protezione      |
| dei dati nersonali     |                                                                                    | •                     |

| <u></u>                                                                                                    |                                                                                                    | ES                                               |
|----------------------------------------------------------------------------------------------------|----------------------------------------------------------------------------------------------------|--------------------------------------------------|
|                                                                                                    |                                                                                                    | password che<br>rispetti tutti i                 |
| Scella password<br>In questa pagina è possibile definire la pass<br>Inserisci una password. Tutti gli spazi all'inizi                                                                                                    | vord personale di accesso.<br>o e alla fine della password verranno eliminati.                                                                                                    | criteri indicati e<br>cliccare su Avanti         |
| ATTENZIONE: la password inserita deve<br>deve essere costituita almeno da 8 car<br>deve essere costituita almeno da 2<br>deve essere costituita almeno da 1 car<br>deve essere costituita almeno da 1 car<br>deve essere costituita almeno da 1 car<br>deve essere costituita almeno da 1 car<br>deve essere costituita almeno da 1 car<br>deve essere costituita almeno da 1 car<br>deve essere costituita almeno da 1 car<br>non deve contenere sottostringhe del<br>non deve contenere sottostringhe del<br>non deve contenere sottostringhe del | soddisfare i seguenti requisiti:<br>atteri<br>0 caratteri<br>atteri dei tipo A-Z<br>atteri dei tipo 0-9<br>atteri dei tipo +-IS/&<br>atteri dei tipo a-z<br>cognome di lunghezza maggiore di 4 caratteri<br>nome di lunghezza maggiore di 4 caratteri<br>nome di lunghezza maggiore di 4 caratteri                                       |                                                  |
| Scelta password*                                                                                                    |                                                                                                    |                                                  |
| ATTENZIONE: Der garantire un mag                                                                                                    | eioro livello di sicuratta la password pon deve cont                                                                                                    | tenero né il nome, né il cognome né lo user name |
| ATTENZIONE: la password inseri                                                                                                    | ta deve soddisfare i seguenti requisiti:                                                                                                    | cenere ne n nome, ne n cognome ne lo user name.  |
| <ul> <li>deve essere costituita almeno o<br/>deve essere costituita al massir</li> <li>deve essere costituita almeno o<br/>deve essere costituita almeno o<br/>deve essere costituita almeno o<br/>deve essere costituita almeno o<br/>non deve contenere sottostring</li> <li>non deve contenere sottostring</li> <li>non deve contenere sottostring</li> </ul>                                                                                                    | la 8 caratteri<br>no da 20 caratteri<br>la 1 caratteri del tipo A-2<br>la 1 caratteri del tipo 0-9<br>la 1 caratteri del tipo +-15_/&<br>la 1 caratteri del tipo a-z<br>he del cognome di lunghezza maggiore di 4 caratteri<br>he del nome di lunghezza maggiore di 4 caratteri<br>he del nome utente di lunghezza maggiore di 4 caratte | Ĩ.                                               |

La password scelta dovrà soddisfare tutti i criteri indicati.

**ATTENZIONE: non inserire il proprio nome o cognome o parti di essi** (fino a 4 lettere), poiché ciò non è consentito.

| Repilogo Registrazione   Oversta segina sono risollogata le informationi interite nelle precesenti secioni. Controllare i dati insetti prestando particolare atencione   Onterita e anumero di cellulare. Eventual dati errad possono escere corretti secionado il link Modifica, josto el Modifica e a numero di cellulare.   Dati Personali   Nome   Cognome   VERDI   Sesso   Matchia   Data di nascita   Orivincia di nascita   Provincia di nascita   Provincia   Residenza   Nazione   Matifica Dati Personali   Matifica Dati Personali   Residenza   Matifica Dati Personali   Provincia   Provincia   Provincia   Provincia   Provincia   Provincia   Provincia   Provincia   Provincia                                                                                                    | TWO THE                                                                                                    |                                                                                                    | ESSE3 Servizi on line                                                  |
|----------------------------------------------------------------------------------------------------|----------------------------------------------------------------------------------------------------|----------------------------------------------------------------------------------------------------|------------------------------------------------------------------------|
| Dati Personali       Controllare con attenzione il riepilogo dei dati inseriti e cliccare su conforma.         Sesso       Maschio         Data di nascita       01/01/2000         Cittadinanza       ITALIA         Nazione di nascita       ITALIA         Provincia di nascita       Busseto         Comune/Città di nascita       Busseto         Modifica Dati Personali       Utilizza il link per modificare i Dati Personali         Residenza       ITALIA         Nazione       ITALIA         Modifica Dati Personali       Utilizza il link per modificare i Dati Personali         Residenza       ITALIA         Nazione       ITALIA         Provincia       Parma (PR)         Comune/Città       Busseto         Comune/Città       Busseto         Comune/Città       Busseto         Comune/Città       Busseto         Comune/Città       Busseto         Comune/Città       Busseto         Modifica Dati di Residenza       Di         Modifica Dati di Residenza       Di         Modifica Dati di Residenza       Di         Modifica Dati di Residenza       Di         Modifica Dati di Residenza       Di         Recapiti       Recapiti                                                                                                    | Alega in the second second | serite nelle precedenti sezioni. Controllare i dati inseriti prestando ;<br>Iare. Eventuali dati errati possono essere corretti selezionando il lin | particolare attenzione<br>k 'Modifica' posto al                        |
| Nome     GlustPPE       Cognome     VERDI       Sesso     Maschio       Data di nascita     D/1/01/2000       Cittadinanza     ITALIA       Nazione di nascita     ITALIA       Provincia di nascita     Parma (PR)       Comune/Città di nascita     Busseto       Foddice Tascita     ITALIA       Residenza     ITALIA       Nazione di nascita     Parma (PR)       Comune/Città di nascita     Busseto       Modifica Dati Personali     Utilizza il link per modificare i Dati Personali       Residenza     ITALIA       Nazione     ITALIA       Provincia     Parma (PR)       Comune/Città     Busseto       Nazione     ITALIA       Provincia     Parma (PR)       Comune/Città     Busseto       CAP     43011       Frazione     Indirizzo       N' Civico     1       Telefono     Indirizzo       Permicific canza di Residenza     Si       Modifica Dati d' Residenza     Si       Modifica Dati d' Residenza     Si       Modifica Dati d' Residenza     Si       Matteria     Si       Matteria     Si                                                                                                    | Dati Personali                                                                                                    |                                                                                                    | Controllare con                                                        |
| Cognome     VERDI     attenzione il       Sesso     Maschio     inigita constructione il       Data di nascita     01/01/2000     inseriti e cliccare       Nazione di nascita     ITALIA     Se necessario       Provincia di nascita     Busseto     apportare delle       Modifica Dati Personali     Utilizza il link per modificare i Dati Personali     Correzioni,       Residenza     ITALIA     Modifica sotto       Provincia     Parma (PR)     Citcare sulla voc       Nazione     ITALIA     Modifica sotto       Provincia     Parma (PR)     Citcare sulla voc       Comune/Città     Busseto     Modifica sotto       Comune/Città     Busseto     Ciascun campo.       Rezione     I     Telefono       Micrizzo     Via Fiarmonica     Provincia       N' Civico     1     Telefono       Pendifica Dati di Residenza     Fi       Midifica Dati di Residenza     Fi       Modifica Dati di Residenza     Fi       Modifica Dati di Residenza     Fi       Madifica Dati di Residenza     Fi                                                                                                    | Nome                                                                                                    | GIUSEPPE                                                                                                    |                                                                        |
| Sesso     Maschio     riepilogo dei dati<br>inseriti e cliccare<br>su Conferma.       Data di nascita     01/01/2000       Cittadinanza     ITALIA       Nazione di nascita     Busseto       Comune/Città di nascita     Busseto       Edite fiscale     Correzioni,<br>cliccare sulla voc<br>Modifica Dei Personali       Residenza     ITALIA       Nazione     ITALIA       Provincia     Parma (PR)       Comune/Città     Busseto       Comune/Città     Busseto       Comune/Città     Busseto       Comune/Città     Busseto       Nazione     ITALIA       Provinia     Parma (PR)       Comune/Città     Busseto       Indirizzo     Via Filarmonica       Nº Civico     1       Telefono     Pomindio convesidenza       Provincia     5       Modifica Dati di Residenza     5       Modifica Dati di Residenza     5       Modifica Dati di Residenza     5       Modifica Dati di Residenza     5       Modifica Dati di Residenza     5       Modifica Dati di Residenza     5       Modifica Dati di Residenza     5       Modifica Dati di Residenza     5                                                                                                    | Cognome                                                                                                    | VERD)                                                                                                    | attenzione il                                                          |
| Data di nascita       01/01/2000       inseriti e cliccare         Cittadinanza       ITALIA       inseriti e cliccare         Nazione di nascita       Parma (PR)       Se necessario         Comune/Città di nascita       Busseto       apportare delle         Modifac Del Personali       Utilizza il link per modificare i Dati Personali       correzioni,         Residenza       ITALIA       Modifac Del Personali       correzioni,         Nazione       ITALIA       Modifac Del Personali       correzioni,         Residenza       ITALIA       Modifica Del Personali       correzioni,         Comune/Città       Busseto       Modifica Sotto       ciascun campo.         CAP       43011       razione       indirizzo       via Filarmonica         Nº Civico       1       Telefono       periodifica Del di Residenza       periodifica Del di Residenza         Modifica Del di Residenza       Si       filamonica       periodifica Del di Residenza       filamonica         Recapiti       Recapiti       Residenza       filamonica       filamonica                                                                                                    | Sesso                                                                                                    | Maschio                                                                                                    | riepilogo dei dati                                                     |
| Cittadinanza       ITALIA       Insertut e Citocate         Nazione di nascita       ITALIA       su Conferma.         Provincia di nascita       Parma (PR)       Se necessario         Comune/Città di nascita       Busseto       apportare delle         Modifica Dati Personali.       Utilizza il link per modificare i Dati Personali       Cliccare sulla voc         Nazione       ITALIA       Parma (PR)       Comune/Città         Comune/Città       Busseto       Modifica sotto       Ciascun campo.         CAP       43011       Frazione       Indifica per modificare i Dati di Residenza       Indifica per modifica sotto       Ciascun campo.         Modifica Dati di Residenza       1       Telefono       Indifica Dati di Residenza       Indifica Dati di Residenza         Modifica Dati di Residenza       Si       Modifica Dati di Residenza       Indifica         Modifica Dati di Residenza       Si       Modifica Dati di Residenza       Indifica         Recapito Documenti       Residenza       Residenza       Indifica       Indifica                                                                                                    | Data di nascita                                                                                                    | 01/01/2000                                                                                                    | insoriti o clissoro                                                    |
| Nazione di nascita ITALIA su Conferma.<br>Provincia di nascita Parma (PR)<br>Comune/Città di nascita Busseto<br>Codes Fiscale<br>Modifica Dati Personali Utilizza il link per modificare i Dati Personali<br>Residenza<br>Nazione ITALIA<br>Provincia Parma (PR)<br>Comune/Città Busseto<br>CAP 43011<br>Frazione Indrizzo Via Filarmonica<br>N* Civico 1<br>Telefono<br>Demictiio coincide con residenza Si<br>Modifica Dati di Residenza Utilizza il link per modificare i Dati di Residenza<br>Recapiti<br>Recapiti Residenza Comune/Città Densiti                                                                                                    | Cittadinanza                                                                                                    | ITALIA                                                                                                    | inseriu e cuccare                                                      |
| Provincia di nascita Parma (PR)<br>Comune/Città di nascita Busseto<br>Codice fiscale<br>Modifica Dati Personali Utilizza il link per modificare i Dati Personali<br>Residenza<br>Nazione ITALIA<br>Provincia Parma (PR)<br>Comune/Città Busseto<br>CAP 43011<br>Frazione<br>Indirizzo Via Filarmonica<br>N° Civico 1<br>Frazione<br>Indirizzo Via Filarmonica<br>N° Civico 1<br>Fredefono<br>Demicilio contide con residenza<br>Recapiti<br>Recapiti Residenza Utilizza il link per modificare i Dati di Residenza<br>Recapiti<br>Entitos                                                                                                    | Nazione di nascita                                                                                                    | ITALIA                                                                                                    | su Conferma.                                                           |
| Commer/Città di nascita       Busseto       apportare delle correzioni, cliccare delle correzioni, cliccare sulla voc Modifica sotto ciascun campo.         Mazione       ITALIA       Modifica Dati Personali       Correzioni, cliccare sulla voc Modifica sotto ciascun campo.         Nazione       ITALIA       Busseto       Modifica Sotto ciascun campo.         Comune/Città       Busseto       Comune/Città       Busseto         Comune/Città       Busseto       Comune/Città       Comune/Città         Indirizzo       Via Filarmonica       Nº Civico       1         Frecepiti       Simple Social di Residenza       Simple Social di Residenza       Simple Social di Residenza         Modifica Dati di Residenza       Simple Social di Residenza       Simple Social di Residenza       Simple Social di Residenza         Recapiti       Recapiti       Residenza       Simple Social di Simple Social di Simple Social                                                                                                    | Provincia di nascita                                                                                                    | Parma (PR)                                                                                                    | Se necessario                                                          |
| Codite Fliscile       apportare delle correzioni, cliccare sulla voc Modifica sotto ciascun campo.         Nazione       ITALIA         Provincia       Parma (PR)         Comune/Città       Busseto         CAP       43011         Frazione       Italiannonica         Indirizzo       Via Filarmonica         Nº Civico       1         Telefono       Domietilo coincide con residenza         Ponietilio coincide con residenza       Si         Modifica Dati di Residenza Utilizza il link per modificare i Dati di Residenza         Recapiti       Residenza         Finali       Catula Concenti Concenti Concent                                                                                                    | Comune/Città di nascita                                                                                                    | Busseto                                                                                                    |                                                                        |
| Nazione ITALIA MODIFICA SOTTO<br>Provincia Parma (PR)<br>Comune/Città Busseto<br>CAP 43011<br>Frazione<br>Indirizzo Via Filarmonica<br>Nº Civico 1<br>Telefono<br>Domicifio coincide con residenza<br>Modifica Dati di Residenza Utilizza il link per modificare i Dati di Residenza<br>Recapito Documenti Residenza Utilizza il link per modificare i Dati di Residenza<br>Recapito Documenti Residenza Civita Parati                                                                                                    | Codice Fiscale<br>Modifica Dati Personali_Utilizza il link per mo                                                                                                    | dificare i Dati Personali                                                                                                    | correzioni,                                                            |
| Comune/Città Busseto<br>CAP 43011<br>Frazione<br>Indirizzo Via Filarmonica<br>N° Civico 1<br>Telefono<br>Demicifio coincide con residenza<br>Modifica Dati di Residenza<br>Modifica Dati di Residenza<br>Recapito<br>Recapito Documenti Residenza<br>Email<br>Caluada                                                                                                    | <del>Codice Figenie</del><br><sup>9</sup> <u>Modifica Dati Personali</u> , Utifizza il link per mo<br>Residenza                                                                                                    | dificare i Dati Personali                                                                                                    | correzioni,<br>cliccare sulla voce                                     |
| CAP 605500 1<br>Frazione 1<br>Indirizzo Via Filarmonica 1<br>N° Civico 1<br>Telefono 1<br>Demicifio coincide con residenza 2<br>Modifica Dati di Residenza Utilizza il link per modificare i Dati di Residenza 2<br>Recapito Documenti Residenza 5<br>Recapito Documenti Residenza 5<br>Calulare 5<br>Calulare | <del>Codice Figenie</del><br><sup>9</sup> <u>Modifica Dati Personali</u> , Utifizza il link per mo<br><b>Residenza</b><br>Nazione                                                                                                    | dificare i Dati Personali<br>ITALIA                                                                                                    | correzioni,<br>cliccare sulla voce<br>Modifica sotto                   |
| CAP     23011       Frazione     Indirizzo       Indirizzo     Via Filarmonica       N° Civico     1       Telefono     1       Demicifio conresidenza     Si            Modifica Dati di Residenza     Si            Modifica Dati di Residenza     Si       Recapito     Residenza       Email     Callulare                                                                                                    | <del>Codice Frigenie</del><br><sup>9</sup> <u>Modifica Dati Personali</u> Utilizza il link per mo<br><b>Residenza</b><br>Nazione<br>Provincia                                                                                                    | dificare i Dati Personali<br>ITALIA<br>Parma (PR)                                                                                                   | Correzioni,<br>cliccare sulla voce<br>Modifica sotto<br>ciascun campo. |
| Indirizzo Via Filarmonica Indirizzo Via Filarmonica Indirizzo Via Filarmonica Indirizzo Indirizzo Indirizz                                                                                                    | <del>Codice Fricele</del><br><sup>9</sup> <u>Modifica Dati Personali</u> Utilizza il link per mo<br><b>Residenza</b><br>Nazione<br>Provincia<br>Comune/Città<br>Con                                                                                                    | dificare i Dati Personali<br>ITALIA<br>Parma (PR)<br>Busseto<br>Conce                                                                               | correzioni,<br>cliccare sulla voce<br>Modifica sotto<br>ciascun campo. |
| N° Civico 1<br>Telefono 5<br><u>Pomicifica con residenza</u> 5<br><u>Modifica Dati di Residenza</u> Utilizza il link per modificare i Dati di Residenza<br><u>Recapiti</u><br><u>Recapiti</u><br><u>Recapito Documenti Residenza</u><br><u>Email</u><br><u>Callulare</u>                                                                                                    | Codize Fiscole<br>Modifica Dati Personali, Utilizza il link per mo<br>Residenza<br>Nazione<br>Provincia<br>Comune/Città<br>CAP<br>Frazione                                                                                                    | dificare i Dati Personali<br>ITALIA<br>Parma (PR)<br>Busseto<br>43011                                                                               | correzioni,<br>cliccare sulla voce<br>Modifica sotto<br>ciascun campo. |
| Telefono Domicilio coincide con residenza Domicilio coincide con residenza C Modifica Dati di Residenza Recapiti Recapiti Recapito Documenti Residenza Email Colluises Colluises                                                                                                    | Codice Fiscole<br>Modifica Dati Personali, Utilizza il link per mo<br>Residenza<br>Nazione<br>Provincia<br>Comune/Città<br>CAP<br>Frazione<br>Indirizzo                                                                                                    | dificare i Dati Personali<br>ITALIA<br>Parma (PR)<br>Busseto<br>43011<br>Via Filarmonica                                                            | correzioni,<br>cliccare sulla voce<br>Modifica sotto<br>ciascun campo. |
| Bomicilio coincide con residenza     Si          Modifica Dati di Residenza        Recapiti    Recapito Documenti  Residenza  Email  Collulare                                                                                                    | Codice Fiscole<br>Modifica Dati Personali, Utilizza il link per mo<br>Residenza<br>Nazione<br>Provincia<br>Comune/Città<br>CAP<br>Frazione<br>Indirizzo<br>Nº Civico                                                                                                    | dificare i Dati Personali<br>ITALIA<br>Parma (PR)<br>Busseto<br>43011<br>Via Filarmonica                                                            | correzioni,<br>cliccare sulla voce<br>Modifica sotto<br>ciascun campo. |
| Modifica Dati di Residenza         Recapiti         Recapito Documenti         Residenza         Email         Collutare                                                                                                    | Codice Figcole<br>Modifica Dati Personali, Utilizza il link per mo<br>Residenza<br>Nazione<br>Provincia<br>Comune/Città<br>CAP<br>Frazione<br>Indirizzo<br>N° Civico<br>Telefono                                                                                                    | dificare i Dati Personali<br>ITALIA<br>Parma (PR)<br>Busseto<br>43011<br>Via Filarmonica<br>1                                                       | correzioni,<br>cliccare sulla voce<br>Modifica sotto<br>ciascun campo. |
| Recapiti Recapito Documenti Residenza Email Cellulare                                                                                                    | Codice Figcole<br>Modifica Dati Personali, Utilizza il link per mo<br>Residenza<br>Nazione<br>Provincia<br>Comune/Città<br>CAP<br>Frazione<br>Indirizzo<br>N° Civico<br>Telefono<br>Dominika analidamenta dana                                                                                                    | dificare i Dati Personali<br>ITALIA<br>Parma (PR)<br>Busseto<br>43011<br>Via Filarmonica<br>1                                                       | correzioni,<br>cliccare sulla voce<br>Modifica sotto<br>ciascun campo. |
| Recapito Documenti Residenza<br>Email<br>Collulare                                                                                                    | Codice Figeole<br>Modifica Dati Personali, Utilizza il link per mo<br>Residenza<br>Nazione<br>Provincia<br>Comune/Città<br>CAP<br>Frazione<br>Indirizzo<br>N° Civico<br>Telefono<br>Domicilio coincide con residenza<br>Modifica Dati di Residenza Utilizza il link per r                                                                                                    | dificare i Dati Personali<br>ITALIA<br>Parma (PR)<br>Busseto<br>43011<br>Via Filarmonica<br>1<br>Si<br>modificare i Dati di Residenza               | correzioni,<br>cliccare sulla voce<br>Modifica sotto<br>ciascun campo. |
| Email<br>Collulare                                                                                                    | Codice Figente<br>Modifica Dati Personali, Utifizza il link per mo<br>Residenza<br>Nazione<br>Provincia<br>Comune/Città<br>CAP<br>Frazione<br>Indirizzo<br>N° Civico<br>Telefono<br>Domicilio coincide con residenza<br>Modifica Dati di Residenza<br>Utilizza il link per r<br>Recapiti                                                                                                    | dificare i Dati Personali<br>ITALIA<br>Parma (PR)<br>Busseto<br>43011<br>Via Filarmonica<br>1<br>Si<br>modificare i Dati di Residenza               | correzioni,<br>cliccare sulla voce<br>Modifica sotto<br>ciascun campo. |
|                                                                                                    | Codice Figeole<br>Modifica Dati Personali, Utilizza il link per mo<br>Residenza<br>Nazione<br>Provincia<br>Comune/Città<br>CAP<br>Frazione<br>Indirizzo<br>N° Civico<br>Telefono<br>Domicilio coincide con residenza<br>Modifica Dati di Residenza<br>Utilizza il link per r<br>Recapiti<br>Recapito Documenti                                                                                                    | dificare i Dati Personali<br>ITALIA<br>Parma (PR)<br>Busseto<br>43011<br>Via Filarmonica<br>1<br>Si<br>modificare i Dati di Residenza<br>Residenza  | correzioni,<br>cliccare sulla voce<br>Modifica sotto<br>ciascun campo. |
|                                                                                                    | Codice Figeole<br>Modifica Dati Personali, Utilizza il link per mo<br>Residenza<br>Nazione<br>Provincia<br>Comune/Città<br>CAP<br>Frazione<br>Indirizzo<br>N° Civico<br>Telefono<br>Domicilio coincide con residenza<br>Modifica Dati di Residenza<br>Utilizza il link per r<br>Recapiti<br>Recapito Documenti<br>Email                                                                                                    | dificare i Dati Personali<br>ITALIA<br>Parma (PR)<br>Busseto<br>43011<br>Via Filarmonica<br>1<br>Si<br>modificare i Dati di Residenza<br>Residenza  | correzioni,<br>cliccare sulla voce<br>Modifica sotto<br>ciascun campo. |
| r <u>Moonica Recapic</u> Utilizza II link per modificare i Recapiti                                                                                                    | Codice Figeole<br>Modifica Dati Personali, Utilizza il link per mo<br>Residenza<br>Nazione<br>Provincia<br>Comune/Città<br>CAP<br>Frazione<br>Indirizzo<br>N° Civico<br>Telefono<br>Domicilio coincide con residenza<br>Modifica Dati di Residenza Utilizza il link per r<br>Recapiti<br>Recapiti<br>Email<br>Cellulare                                                                                                    | dificare i Dati Personali<br>ITALIA<br>Parma (PR)<br>Busseto<br>43011<br>Via Filarmonica<br>1<br>Si<br>modificare i Dati di Residenza<br>Residenza  | correzioni,<br>cliccare sulla voce<br>Modifica sotto<br>ciascun campo. |

| ୶                                                                                                    |                                                                                                    | MERL                                                    |
|----------------------------------------------------------------------------------------------------|----------------------------------------------------------------------------------------------------|---------------------------------------------------------|
| AND RADE                                                                                                    | ESSE                                                                                                    | 3 Servizi on line                                       |
| 3     6     7     8       Registrazione Conclusa       ono state inserite correttamente tutte le info<br>iserendo, quando richiesto. le chiavi d'accest       Credenziali | irmazioni richieste. Per entrare nella tua Area Riservata è necessario eseguire l'operazione di L<br>so riportate sotto. Si consiglia di trascrivere queste informazioni in modo sicuro, per gli accessi | ↓ Legenda<br>★ Dato obbligatorio<br>futuri, 😰 Checklist |
| Nome                                                                                                    | GIUSEPPE                                                                                                    |                                                         |
| Cognome                                                                                                    | VERDI                                                                                                    |                                                         |
| E-mail                                                                                                    | いた 一般 一般                                                                                                    |                                                         |
| Nome Utente                                                                                                    | gverdi                                                                                                    |                                                         |
| Alias                                                                                                    |                                                                                                    |                                                         |
| Password                                                                                                    |                                                                                                    |                                                         |
| Le chiavi d'accesso sono state inviate co<br>Procedi con l'autenticazione<br>Stampa promemoria                                                                            | rrettamente per posta elettronica all'indirizzo da lei inserito.                                                                                                    | opzioni e<br>concludere la<br>procedura online.         |

**Procedi con l'autenticazione:** consente di terminare la procedura e di procedere all'autenticazione per l'accesso all'area riservata sul portale di Ateneo.

**Stampa promemoria:** consente di stampare un promemoria completo riportante i dati inseriti

**Esci:** termina la procedura di Registrazione, senza procedere all'autenticazione che consente di accedere subito all'area riservata. L'autenticazione potrà essere effettuata in un secondo momento, servendosi del Nome utente e della Password inserita.

| TISE | Università degli studi dell'                    | 'Insubria             | Inserisci Nome<br>utente e Password.<br>Oppure usa la tua<br>identità SPID |
|------|-------------------------------------------------|-----------------------|----------------------------------------------------------------------------|
|      | Log in al servizio Esse3 PREPROD<br>Nome utente | Oppure Entra con SPID |                                                                            |
|      | ACCESSO                                         |                       |                                                                            |

Una volta eseguita l'autenticazione procedere a prestare il consenso al trattamento dei tuoi dati personali.

| ichiesta Consens                                   |                                                  |      |       |                 |
|----------------------------------------------------|--------------------------------------------------|------|-------|-----------------|
| traverso le pagine seguenti potral pro<br>ittività | ocedere con il rilascio dei consensi.<br>Sezione | Info | Stato | Legenda:        |
| ,- Richiesta consensi                              | Richiesta consensi                               |      | 8     | Sezione in      |
|                                                    | _                                                |      | Rie   | chiesta Consens |
|                                                    |                                                  |      | Rie   | chiesta Cons    |

| WU SHO.                                                |                                                                                                    | E                                                                                                    | SSE3 Servizi on line                                                     |
|--------------------------------------------------------|----------------------------------------------------------------------------------------------------|----------------------------------------------------------------------------------------------------|--------------------------------------------------------------------------|
| 1 🔺 👔                                                  |                                                                                                    |                                                                                                    |                                                                          |
| iodifica Privacy Polic                                 | v: Riepilogo                                                                                                    |                                                                                                    |                                                                          |
| questa pagina viene visualizz                          | ato il modulo per l'inserimento o la modifica dell'au                                                             | torizzazione al trattamento dei dati personali.                                                               |                                                                          |
| nformativa 679-2016                                    |                                                                                                    |                                                                                                    |                                                                          |
| Informativa sul<br>trattamento dei dati<br>personali * | © Sì © No                                                                                                    |                                                                                                    |                                                                          |
|                                                        | Dichiaro di aver preso visione dell'informativa sul tra<br>"Codice in materia di protezione dei dati personali" r | rtamento dei dati personali pubblicata ai sensi del De<br>₂ del Regolamento Generale per la Protezione dei Da | ecreto Legislativo n. 198/2003 e s.m.i<br>ati - Regolamento UE 2015/879. |
|                                                        |                                                                                                    |                                                                                                    | 11                                                                       |
| Visualizza documento com                               | oleta                                                                                                    |                                                                                                    |                                                                          |
|                                                        |                                                                                                    |                                                                                                    |                                                                          |
| Frattamento dei dati fina                              | lizzato ad attività di placement                                                                                  |                                                                                                    |                                                                          |
| Trattamento dei dati                                   | O SI O No                                                                                                    |                                                                                                    |                                                                          |
| finalizzato ad attività                                | Coperto anosee                                                                                                    |                                                                                                    |                                                                          |
| Would find the water of a                              | aniata (                                                                                                    |                                                                                                    |                                                                          |
| VISUBILIZA DOCUMENCO COM                               | preto                                                                                                    |                                                                                                    |                                                                          |
| l'rattamento finalizzato a                             | ll'attività di tirocinio                                                                                          |                                                                                                    |                                                                          |
| Trattamento                                            |                                                                                                    |                                                                                                    | Prestare i consensi                                                      |
| finalizzato all'attività                               |                                                                                                    |                                                                                                    | dopo aver letto le                                                       |
|                                                        |                                                                                                    |                                                                                                    | informative, e                                                           |
| di tirocinio *                                         |                                                                                                    |                                                                                                    |                                                                          |
| di tirocinio *                                         | i <u>oleto</u>                                                                                                    |                                                                                                    | Cliccare su Avanti                                                       |

| Area Utenti Registrati - Benvenuto GIUSEPPE VERDI                                                                                                    | Area Riservata<br>Logout<br>Cambia Pastword           |
|----------------------------------------------------------------------------------------------------|-------------------------------------------------------|
| Benvenuto nell'area registrato.                                                                                                    | Scelta della comunită                                 |
| Avvisi                                                                                                    | Area Registrato                                       |
| AVVISO IMPORTANTE     Si ricorda che è neressario inserire la domanda segreta se non arora fatto                                                                                                    | Anagrafica                                            |
| an trea de clara i la construir la pomente adiguate se tren activa acteuration.                                                                                                    | Consensi Privacy                                      |
|                                                                                                    | Cimali tematici                                       |
|                                                                                                    | Pagamenti                                             |
| Dal Menu                                                                                                    | Test di Ammissione                                    |
| elezionare la voce                                                                                                    | Test di Valutazione                                   |
| Area Registrato e                                                                                                    | Esami di Stato                                        |
| poi Test di                                                                                                    | Immatricolazione                                      |
| Ammissione                                                                                                    | Impegni e Prenotazioni Appuntamenti in<br>Generataria |
|                                                                                                    | ESSE3 Servizi on line                                 |
| Attraverso le seguenti pagine potrai effettuare l'Iscrizione ad un concorso per l'ammissione a: <ul> <li>un Corso di Laurea o Laurea Magistrale a Ciclo Unico ad Accesso Programmato</li> </ul>                                                                                                    |                                                       |
| <ul> <li>una Scuola di specializzazione</li> <li>un Dottorato di ricerca</li> <li>un Master</li> </ul>                                                                                                    |                                                       |
| Nel corso della procedura di iscrizione al concorso ti saranno richieste le seguenti informazioni: il concorso al quale si intende iscr<br>dovrà essere lo stesso da presentare il giorno della prova. le preferenze per i corsi e le sedi didattiche (se previste dal concorso d<br>conseguito con relativa votazione.      | Nella schermata<br>successiva cliccare                |
| Prima di proseguire ti invitiamo a prendere visione dell'informativa per il trattamento dei dati personali ai sensi del Decr<br>materia di protezione dei dati personali" e del Regolamento Generale per la Protezione dei Dati - Regolamento UE 2016/6<br>https://www.uninsubria.it/la-didattica/serv-segreterie-studenti). | <sup>eto L</sup> su Iscrizione<br>Concorsi            |
| Iscrizione Concorsi                                                                                                    |                                                       |
|                                                                                                    |                                                       |
|                                                                                                    |                                                       |

#### Scelta tipologia corso

Selezionare la tipologia di corso al quale si intende iscrivere.

Scelta tipologia corso Post Riforma\* Dottorato (D.M.45/2013) & Laurea Magistrale Ciclo Unico 6 anni Indietro Avanti Selezionare la tipologia di corso: Laurea Magistrale a Ciclo Unico 6 anni, per Medicina e Chirurgia e per Odontoiatria e Protesi dentaria, oppure Laurea per gli altri corsi ad accesso programmato. Poi cliccare su Avanti

E

| The cres                                                                                                    | ESSE3 Servizi on line                                                                                                    |
|----------------------------------------------------------------------------------------------------|----------------------------------------------------------------------------------------------------|
| ista Concorsi<br>elezionare il concorso al quale ci si intende iscrivere.                                                                               | 🐥 Legenda<br>★ Dato obbligatorio                                                                                                    |
| Concorso*  Medicina e Chirurgia e Od  Indietro Avanti Conferma scelta concorso erificare le informazioni relative alle scelte effettuate nelle Concorso | Selezionare il<br>concorso e cliccare<br>su Avanti.<br>Nella schermata<br>successiva,<br>verificare la scelta<br>effettuata, poi<br>cliccare su<br>Conferma e<br>prosegui |
| Tipologia titolo di studio                                                                                                    | Laurea Magistrale                                                                                                    |
| The state of a second                                                                                                    | Laurea Magistrale Ciclo Unico 6 anni                                                                                                    |
| ripologia di corso                                                                                                    |                                                                                                    |

| ୍ୱ                                            |                                                    | AEX/                                                                          |
|-----------------------------------------------|----------------------------------------------------|-------------------------------------------------------------------------------|
| Preferenze<br>Esprimere le preferenze relativ | e al concorso di ammissi <mark>on</mark> e scelto. | Solo per la prova di<br>ammissione ai corsi<br>di laurea delle<br>Brofossioni |
| 1° preferenza:*                               |                                                    | Sanitarie: indicare                                                           |
| 2° preferenza: -                              |                                                    | i corsi di laurea di                                                          |
|                                               |                                                    | preferenza e                                                                  |

ATTENZIONE: l'ordine delle preferenze è vincolante ai fini della formazione delle graduatorie di merito e delle successive procedure di immatricolazione.

Tale ordine **può essere modificato dal candidato, fino alla chiusura della procedura di iscrizione online** (il giorno e l'orario sono indicati nel relativo bando di concorso).

| TANA BYISE                                     |                                                                                                    | ESSE3 Servizi on line                                 |
|------------------------------------------------|----------------------------------------------------------------------------------------------------|-------------------------------------------------------|
| referenze sedi                                 |                                                                                                    | ∓ Legenda<br>★ Dato obbligatorio                      |
| Fisioterapia (abilitar<br>residenti in Italia  | ne scegnere ne seu di preferenza per la oldattica, per i corsi di studio chi<br>nte alla professione sanitaria di Fisioterapista), Cat: Studenti | italiani, comunitari e non comur<br>Per i corsi per i |
| Preferenza:*                                   | Varese                                                                                                    | quali è previsto                                      |
| Infermieristica (abili<br>residenti in Italia  | tante alla professione sanitaria di Infermiere), Cat: Studenti                                                                                   | italiani, comunitari e non comu<br>per il corso di    |
| 1° preferenza:*                                | 51                                                                                                    | Infermieristica):                                     |
| 2° preferenza:*                                |                                                                                                    | indicare la sede                                      |
| Tecniche di laborato<br>Studenti italiani, cor | prio biomedico (abilitante alla professione sanitaria di Tecnic<br>nunitari e non comunitari residenti in Italia                                 | to di laboratorio biomedico), Ca<br>preferenza e      |
|                                                |                                                                                                    |                                                       |

| AWU IKLAN                                                                 |                                                    |                         |                 |                 |                                                                | ESSE3 Ser | vizi on line                     |
|---------------------------------------------------------------------------|----------------------------------------------------|-------------------------|-----------------|-----------------|----------------------------------------------------------------|-----------|----------------------------------|
| Scelta categoria a<br>Scegliere la propria catego<br>–Categoria amministi | imministrativa<br>oria amministrativa, v<br>rativa | 3<br>valida per lo svol | gimento del c   | oncorso di ami  | missione al quale ci si sta iscrivendo.                        | Ĩ         | 🐥 Legenda<br>😿 Dato obbligatorio |
| Categoria<br>amministrativa                                               | Studenti italiani, co                              | omunitari e non ci      | omunitari resid | lenti in Italia |                                                                | ٣         |                                  |
| Prove previste<br>Descrizione                                             | Tipo                                               | Data                    | Ora             | Sede            | Materia                                                        | Sele      | zionare la                       |
| Prova Scritta                                                             | Scritto                                            |                         |                 |                 | Fisica e Matematica<br>Chimica<br>Biologia<br>Cultura Generale | Cate      | goria<br>inistrativa e           |

| E CONTRACTOR OF CONTRACTOR OF | Cliccare su<br>Inserisci Nuovo                |
|----------------------------------------------------------------------------------------------------|-----------------------------------------------|
| Documenti di identità<br>In questa pagina viene visualizzato l'elenco dei documenti d'identità inseriti precedentemente e viene data la possibilità di inserirne n<br>p Documenti di identità presentati                                                                                                    | Identità.<br>Preparare una<br>scansione o     |
| Non risultano inseriti documenti di identità (ATTENZIONE: è necessario inserire fronte e retro del documento).      Inserisci Nuovo Documento di Identità                                                                                                    | immagine digitale<br>del proprio<br>documento |
| Indietro Prosegui                                                                                                    | d'identità fronte e<br>retro.                 |

| No. West                                      |                                                                                                    | ESSE3 Servizi on line            |
|-----------------------------------------------|----------------------------------------------------------------------------------------------------|----------------------------------|
| Documenti di ide<br>1 questa pagina viene vis | ntità<br>sualizzato il modulo per l'inserimento o la modifica dei dati del documento d'identità                                                                                                    | 🐥 Legenda<br>★ Dato obbligatorio |
| -Documento d' Iden                            | ità                                                                                                    | Inserire tutti i dati            |
| Tipo documento*                               |                                                                                                    | relativi al proprio              |
| Numero                                        |                                                                                                    | Documento di                     |
| Rilasciato da                                 |                                                                                                    | Identità. Poi                    |
| Data Rilascio                                 |                                                                                                    | verificare i dati                |
|                                               | (gg/mm/aaaa)                                                                                                    | inseriti e                       |
| Data Scadenza                                 |                                                                                                    | proseguire.                      |
| Validità                                      | The second second s | processies)                      |

| SIC                                                     | ESSE3 Servizi on line |                                  |
|---------------------------------------------------------|-----------------------|----------------------------------|
| onferma i dettagli del documer<br>Documento di Identità | nto d'identità        | 🖡 Legenda<br>★ Dato obbligatorio |
| Tipologia Documento:                                    | Carta Identità        |                                  |
| Numero:                                                 | AA1234567             |                                  |
| Ente Rilascio:                                          | Comune di Varese      |                                  |
| Data Rilascio:                                          | 01/05/2019            |                                  |
| Data Midstro.                                           |                       |                                  |

| THE THE                                                                          |                | ESSE3 Servizi on line             |
|----------------------------------------------------------------------------------|----------------|-----------------------------------|
| Documento di Identità<br>iepilogo Documento di Identità<br>Documento di Identità |                | È il momento di                   |
| Tipologia Documento:                                                             | Carta Identità | inserire la                       |
| Numero:                                                                          | AA1234567      | scansione del                     |
| Data Rilascio:                                                                   | B1/05/2019     | documento di                      |
| Data Scadenza:                                                                   | 01/05/2029     | identità (fronte e                |
| Lista allegati                                                                   |                | retro).                           |
| Non sono al momento presenti documenti i                                         | ilegati        | Cliccare su<br>Inserisci Allegato |

### ATTENZIONE:

non è consentito cliccare su Avanti, senza aver inserito l'allegato. In tal caso, comparirà questo avviso. Selezionare nuovamente Inserisci Allegato.

| C Arranziona:                                            |  |
|----------------------------------------------------------|--|
| Per proseguire è necessario inserire almeno un allegato. |  |
| Per proseguire e necessario inserire almeno un allegato. |  |

| NO-AVIO                                                         |                                                      |                  | ESSE3 Servizi on line                                                     |
|-----------------------------------------------------------------|------------------------------------------------------|------------------|---------------------------------------------------------------------------|
| llegato al Docur<br>dicare i dati del docume<br>Documento di Id | nento di Identità (fronte<br>nto allegato:<br>entità | e retro)         | 🖡 Legenda<br>🖈 Dato obbligatorio                                          |
| Tipologia Documento:                                            |                                                      | Carta Identità   |                                                                           |
| Numero:                                                         |                                                      | AA1234567        | Attribuiro un Titol                                                       |
| Ente Rilascio:                                                  |                                                      | Comune di Varese |                                                                           |
| Data Rilascio:                                                  |                                                      | 01/05/2019       | e una Descrizione                                                         |
| Data Scadenza:                                                  |                                                      | 01/05/2029       | al documento che                                                          |
| Dettaglio document<br>Titolo:*                                  | 0<br>Carta Identità Giuseppe Verdi                   |                  | si sta per inserire.<br>Cliccare su Scegli                                |
| Descrizione:*<br>Allegato:*                                     | Gana didentità di Giuseppe Verdi.                    |                  | file per caricare la<br>scansione o<br>immagine digitale<br>dello stesso. |

### ATTENZIONE:

ripetere l'operazione se i file da caricare sono due (un file per il fronte e uno per il retro), cliccando nuovamente su Inserisci Allegato. se il documento è scansionato in un unico file, effettuare il caricamento solo una volta.

| Scelta categoria                                                                                                    | a amminis                                                      | trativa                 | a                   |                                                                                                    |                                                              | amn<br>prer                                          | ninistrativa e<br>ndere visione                                                                                                    |
|----------------------------------------------------------------------------------------------------|----------------------------------------------------------------|-------------------------|---------------------|----------------------------------------------------------------------------------------------------|--------------------------------------------------------------|------------------------------------------------------|----------------------------------------------------------------------------------------------------|
| cegliere la propria ca<br>Categoria ammin                                                                                                    | istrativa —                                                    | strativa,               | vanca               | per lo svolgimento dei concorso di ammissione ai quale ci si sta iscriver                                                         | 100.                                                         | dell                                                 | e Prove                                                                                                    |
| Categoria<br>amministrativa                                                                                                    | Studenti                                                       | itakani, c              | comuni              | tari e non comunitari residenti in Italia                                                                                         |                                                              | prev<br>poi                                          | viste. Cliccare<br>su Avanti                                                                                                    |
| rove previste                                                                                                    |                                                                |                         |                     |                                                                                                    |                                                              |                                                      |                                                                                                    |
| Descrizione                                                                                                    | Tipo                                                           | Data                    | Ora                 | Sede                                                                                                    | Materia                                                      |                                                      |                                                                                                    |
| escrizione Tipo Data Ora Sede Ma<br>uiz a risposta Prova a<br>ultipla quiz Varese - Via Monte Generoso, 71 o Padigilone Morselli Via Ottorino Ch<br>Rossi Cu<br>Bic<br>Fisi                                                                                                    |                                                                |                         |                     | Chimica<br>Ragionam                                                                                                    | teria<br>mica<br>gionamento logico<br>tura Generale<br>logia |                                                      |                                                                                                    |
| Avanti                                                                                                    |                                                                |                         |                     |                                                                                                    | Cultura Ge<br>Biologia<br>Fisica e Ma                        | Ade:                                                 | sso bisogna                                                                                                    |
| Avanti<br>Avanti<br>Av | richiesti<br>verranno chies<br>Dibbligatori                    | ti i dati n             | elativi             | aj titoli di studio conseguiti negli anni precedenti.                                                                             | ES                                                           | Ade<br>inse<br>Scue<br>cons<br>ance<br>clice<br>Inse | sso bisogna<br>rire il Titolo di<br>ola Superiore,<br>seguito <mark>o</mark><br>ora da<br>seguire,<br>cando su<br>risci                                                    |
| Indietro Avanti<br>Avanti<br>Veltaglio titoli<br>lelle pagine seguenti<br>- Titoli di Studio<br>Per proseguire e<br>Stato<br>biocco Titolo                                                                                                    | richiesti<br>verranno chies<br>Dibbligatori<br>e necessario co | ti i dati n<br>mpletare | elativi<br>e l'inse | al titoli di studio conseguiti negli anni precedenti.<br>rimento di tutti i titoli di studio obbligatori.<br>Note                 | ES<br>Azion                                                  | Ade<br>inse<br>Scue<br>cons<br>clice<br>Inse         | sso bisogna<br>rire il Titolo d<br>ola Superiore,<br>seguito o<br>ora da<br>seguire,<br>cando su<br>risci                                                                  |
| Indietro Avanti<br>Avanti<br>Vicinity<br>Avanti<br>Avanti<br>Ava                                                                                                    | richiesti<br>verrano chies<br>Dibligatori<br>necessario co     | ti i dati n<br>mpletare | elativi             | ai titoli di studio conseguiti negli anni precedenti.<br>rimento di tutti i titoli di studio obbligatori.<br>Note Stato<br>Titolo | Cultura Ge<br>Biologia<br>Fisica e Ma<br>ES<br>ES<br>Azion   | Ade<br>inse<br>Scue<br>cons<br>ance<br>clice<br>Inse | sso bisogna<br>rire il Titolo di<br>ola Superiore,<br>seguito o<br>ora da<br>seguire,<br>cando su<br>risci<br>• Titolo non<br>obbligatorio<br>• Titolo non<br>obbligatorio |

| 6 | Attenzione:                                                                                                    |  |
|---|----------------------------------------------------------------------------------------------------|--|
|   | Per proseguire con il completamento del processo è necessario che vengano inseriti tutti i titoli di accesso obbligatori ed almeno uno degli |  |
|   | opzionali.                                                                                                    |  |

# ATTENZIONE:

non è consentito cliccare su Avanti, senza aver inserito il Titolo di Scuola Superiore. In tal caso, comparirà questo avviso. Selezionare nuovamente Inserisci.

| ୍ବ                                                                                                    |                                                                                                    | ESSE3 Servizi on line                                                       |
|----------------------------------------------------------------------------------------------------|----------------------------------------------------------------------------------------------------|-----------------------------------------------------------------------------|
| Dettaglio titoli ric<br>E necessario indicare la 1<br>Nazione di Ordinan<br>Titolo Scuola<br>Superiore: | hiesti<br>Iacione di Ordinamento e di Conseguimento Titolo.<br>Iento e di Conseguimento Titolo<br>Italiano<br>Estero | Dichiarare se il<br>titolo è Italiano o<br>Estero e se<br>conseguito presso |
| Conseguito<br>presso:                                                                                   | <ul> <li>Istituto Italiano</li> <li>Istituto Estero</li> </ul>                                                       | un Istituto Italiano<br>o Estero                                            |

| 0.0                                                                                                    |                                                                                         |                                                            |                                                          |                                            |                                                           |                         | ESSE                                              | 3 Serv                                        | izi on line                                                                       |
|----------------------------------------------------------------------------------------------------|-----------------------------------------------------------------------------------------|------------------------------------------------------------|----------------------------------------------------------|--------------------------------------------|-----------------------------------------------------------|-------------------------|---------------------------------------------------|-----------------------------------------------|-----------------------------------------------------------------------------------|
| cerca Ist                                                                                                    | ituto Su                                                                                | periore                                                    |                                                          |                                            |                                                           |                         |                                                   |                                               | Legenda                                                                           |
| Parametri i                                                                                                    | istituto sup                                                                            | periore                                                    |                                                          |                                            |                                                           |                         |                                                   |                                               |                                                                                   |
| Pro                                                                                                    | ovincia                                                                                 | Varese                                                     |                                                          |                                            |                                                           |                         |                                                   |                                               |                                                                                   |
|                                                                                                    |                                                                                         | se în Italia                                               |                                                          |                                            |                                                           |                         |                                                   | Inser                                         | rire i dati                                                                       |
| Comun                                                                                                    | e/Città                                                                                 | Varese                                                     |                                                          |                                            |                                                           |                         |                                                   | richi                                         | iesti per                                                                         |
| Comun                                                                                                    | e testo                                                                                 |                                                            |                                                          |                                            |                                                           |                         | -                                                 | cerc                                          | are l'Istituto                                                                    |
| 326000369                                                                                                    | libero                                                                                  | Inserire il nome del Comune solo se non com                | pare nella lista)                                        |                                            |                                                           |                         |                                                   | suna                                          |                                                                                   |
| 73                                                                                                    | nologia                                                                                 | Linea Scientifica                                          |                                                          |                                            |                                                           |                         | _                                                 | clice                                         | aro su Corca                                                                      |
| 11                                                                                                    | porogra                                                                                 |                                                            |                                                          |                                            |                                                           |                         | _                                                 | latit                                         |                                                                                   |
| Nom                                                                                                    | scuola                                                                                  |                                                            |                                                          |                                            |                                                           |                         | _                                                 | ISTITI                                        | ulo.                                                                              |
|                                                                                                    |                                                                                         | b possibile indicare, anche parzialmente, il no            | ome deil'istituto)                                       |                                            |                                                           |                         |                                                   | Fvita                                         | are di usare il                                                                   |
| The second second secon | CONTRACTOR DURING STREET                                                                |                                                            |                                                          |                                            |                                                           |                         |                                                   |                                               |                                                                                   |
| Criteri di i                                                                                                    | ordinamer                                                                               | ito                                                        |                                                          |                                            |                                                           |                         |                                                   | cam                                           | no Nominative                                                                     |
| Ori                                                                                                    | ordinamer<br>dina Per                                                                   | Istituto                                                   |                                                          |                                            |                                                           |                         |                                                   | cam                                           | po Nominativo                                                                     |
| Ori<br>Ordin                                                                                                    | ordinamer<br>dina Per<br>amento                                                         | Istituto<br>Ascendente                                     |                                                          |                                            |                                                           |                         |                                                   | cam<br>scuo                                   | po Nominativo<br>Ila.                                                             |
| Ordin                                                                                                    | ordinamer<br>dina Per<br>amento                                                         | Istituto<br>Ascendente                                     |                                                          |                                            |                                                           |                         |                                                   | cam<br>scuo<br>Sceg                           | po Nominativo<br>Ila.<br>Iliere l'istituto                                        |
| Ordin<br>Ordin<br>Cerca Istituto                                                                                                    | ordinamer<br>dina Per<br>amento                                                         | Istituto<br>Ascendente                                     |                                                          |                                            |                                                           |                         |                                                   | cam<br>scuo<br>Sceg                           | po Nominativo<br>Ia.<br>Iliere l'istituto<br>Iuelli proposti                      |
| Ordin<br>Ordin<br>Serca Istituto                                                                                                    | ordinamer<br>dina Per<br>amento                                                         | Istituto<br>Ascendente                                     |                                                          |                                            |                                                           |                         |                                                   | cam<br>scuo<br>Sceg<br>tra c                  | po Nominativo<br>Ila.<br>Iliere l'istituto<br>Juelli proposti                     |
| Ordin<br>Ordin<br>Serca Istituto                                                                                                    | ordinamer<br>dina Per<br>amento                                                         | Ascendente                                                 |                                                          |                                            |                                                           |                         | 7                                                 | cam<br>scuo<br>Sceg<br>tra c<br>e cli<br>Proc | po Nominativo<br>Ila.<br>Iliere l'istituto<br>Juelli proposti<br>ccare su         |
| Ordin<br>Ordin<br>Berca Isbituto                                                                                                    | ordinamer<br>dina Per<br>amento                                                         | Istituto Ascendente scuola superiore                       |                                                          |                                            |                                                           |                         | Тіро                                              | cam<br>scuo<br>Sceg<br>tra c<br>e cli<br>Proc | po Nominativo<br>Ila.<br>Iliere l'istituto<br>Juelli proposti<br>ccare su<br>redi |
| Ordin<br>Ordin<br>Cerca Istituto<br>Scelta dell'i                                                                                                    | ordinamer<br>dina Per<br>amento<br>stituto di s                                         | Istituto<br>Ascendente                                     | Indirizzo                                                | Comune                                     | Tipologia                                                 | Tipologia<br>istruzione | Tipo<br>istruzio<br>(MIUR)                        | cam<br>scuo<br>Sceg<br>tra c<br>e cli<br>Proc | po Nominativo<br>Ila.<br>Iliere l'istituto<br>quelli proposti<br>ccare su<br>redi |
| Ordin<br>Ordin<br>Seeta dell'i<br>Seleziona                                                                                                    | ordinamer<br>dina Per<br>amento<br>istituto di s<br>Scuola<br>DE FILIPPI                | Istituto Ascendente scuola superiore                       | Indirizzo<br>VIA<br>BRAMBILLA, 15                        | Comune<br>Varese<br>(VA)                   | <b>Tipologia</b><br>Liceo<br>Scientifico                  | Tipologia<br>istruzione | Tipo<br>istruzio<br>(MIUR)                        | cam<br>scuo<br>Sceg<br>tra c<br>e cli<br>Proc | po Nominativo<br>Ila.<br>Iliere l'istituto<br>quelli proposti<br>ccare su<br>cedi |
| Ordin<br>Ordin<br>Seleziona                                                                                                    | ordinamer<br>dina Per<br>amento<br>istituto di s<br>Scuola<br>DE FILIPPI<br>L. SCIENTII | Istituto Ascendente scuola superiore FICO GALILEO FERRARIS | Indirizzo<br>VIA<br>BRAMBILLA, 15<br>VIA<br>SORRISOLE, 6 | Comune<br>Varese<br>(VA)<br>Varese<br>(VA) | Tipologia<br>Liceo<br>Scientífico<br>Liceo<br>Scientífico | Tipologia<br>istruzione | Tipo<br>Istruzio<br>(MIUR)<br>ISTITUT(<br>PRINCIP | cam<br>scuo<br>Sceg<br>tra c<br>e cli<br>Proc | po Nominativo<br>Ila.<br>Iliere l'istituto<br>Juelli proposti<br>ccare su<br>edi  |

| S                                                                         |                                                                                                    | MENAJ                                                                      |
|---------------------------------------------------------------------------|----------------------------------------------------------------------------------------------------|----------------------------------------------------------------------------|
| Dati del Titolo di<br>Inserisci adesso il tipo di<br>Titolo di scuola sup | ES<br>scuola superiore<br>maturità, l'anno di conseguimento e il voto. Se hai frequentato l'anno integrativo compila anche i restanti cam<br>eriore | Inserire i dati<br>richiesti, relativi al<br>Titolo di Scuola<br>Superiore |
| Tipo maturità*                                                            | Maturità scientifica                                                                                                    | conseguito.                                                                |
| Anno<br>conseguimento*                                                    | 2019                                                                                                    | Attenzione: alla                                                           |
| Data                                                                      | 01/07/2019                                                                                                    | voce Indirizzo NON                                                         |
| conseguimento*                                                            | (gg/MM/yyyy)                                                                                                    | va inserito                                                                |
| Voto*                                                                     |                                                                                                    | l'indirizzo della                                                          |
| Lode                                                                      | 8                                                                                                    | <b>scuola</b> , ma                                                         |
| Indirizzo                                                                 |                                                                                                    | l'indirizzo di                                                             |
| Anno Integrativo                                                          | Nessuno     Anno integrativo in questo istituto     Anno integrativo in altro istituto                                                              | <mark>studio</mark> (es.<br>maturità                                       |
| Anno<br>integrazione                                                      |                                                                                                    | scientifica,<br>indirizzo sportivo,                                        |
| Indietro Procedi                                                          |                                                                                                    | ecc.)                                                                      |

#### ATTENZIONE:

compilare la parte Anno integrativo solo se necessario.

Se si è frequentato un anno integrativo dopo il conseguimento di Diploma quadriennale, in un istituto diverso da quello precedentemente indicato, specificare l'anno di integrazione. Diversamente lasciare la spunta su Nessuno e procedere.

| ettag                                    | lio titoli richiesti                                         |                                                  |                                    |               | are le Azioni per<br>dificare,<br>ualizzare o<br>pcellare il titolo |
|------------------------------------------|--------------------------------------------------------------|--------------------------------------------------|------------------------------------|---------------|---------------------------------------------------------------------|
| lle pagin<br>Titoli c<br>Stato<br>blocco | ne seguenti verranno chiesti i dati<br>di Studio Obbligatori | relativi ai titoli di studio conseguiti negli ai | nni precedenti.<br>Stato<br>Titolo | Azioni        | erito<br>• Titolo obbligatorio                                      |
| <b>«</b>                                 | Titolo di Scuola Superiore                                   |                                                  | ٥                                  | <b>∌ 60</b> ⊆ | Titolo non     obbligatorio     Modifica titolo                     |
| ndietro                                  | Procedi                                                      |                                                  |                                    |               | Visualizza<br>dettaglio titolo                                      |

| esta pagin | a visualizza il riepilogo del<br>studio validi all'acces | le combinazioni e del titoli di accesso ar<br>sso da selezionare | nbigui. | E                                                                                                    | Contr<br>selez<br>valido<br>Poi p | ollare e<br>ionare il titolo<br>per l'accesso<br>rocedere. |
|------------|----------------------------------------------------------|------------------------------------------------------------------|---------|----------------------------------------------------------------------------------------------------|-----------------------------------|------------------------------------------------------------|
| Seleziona  | Combinazione titoli                                      | Dettagli Titolo                                                  | Stato   | Titolo                                                                                                    | Azioni                            | Q Visualizza                                               |
|            | Combinazione TSS<br>conseguito                           | Titolo di Scuola Superiore                                       | Ý       | Titolo di Scuola Superiore <ul> <li>Anno Conseguimento: 2019</li> <li>Dettaglio: Maturità scientifica</li> </ul> | 9                                 | dettaglio titolo                                           |

| SO .                                                                                                    | ES                                                                       | Controllare e                               |
|----------------------------------------------------------------------------------------------------|--------------------------------------------------------------------------|---------------------------------------------|
| onferma scelta concorso<br>arificare le informazioni relative alle scelte effettuate nelle pagine pre<br><b>Concorso</b> | cedenti.                                                                 | confermare la<br>scelta del<br>Concorso Poi |
| Tipologia titolo di studio<br>Descrizione                                                                                | Laurea Magistrale<br>Medicina e Chirureia e Odontoiatria e Protes        | cliccare su                                 |
| Valido per                                                                                                    | -                                                                        | ammissione al                               |
| Dettaglio                                                                                                    | L001 - ODONTOIATRIA E PROTESI DENTARIA<br>comunitari residenti in Italia | concorso                                    |
|                                                                                                    | L002 - MEDICINA E CHIRURGIA - Studenti italia<br>residenti in Italia     | ni, comunitari e non comunitari             |
| Categoria amministrativa ed ausili di invalidità                                                                         |                                                                          |                                             |
| Categoria amministrativa                                                                                                 | Studenti italiani, comunitari e non comunitari r                         | residenti in Italia                         |

| Riepilogo<br>Processo di iscrizi<br>Concorso di   | ISCRIZIC        | one<br>èstato | comp               | letato con successo.                                                                                                  |                | 1             | Co<br>rie<br>de<br>Co                                  | epilog<br>ell'isc | lare<br>go<br>rizio<br>so a | e il<br>one al<br>ppena |
|---------------------------------------------------|-----------------|---------------|--------------------|----------------------------------------------------------------------------------------------------|----------------|---------------|--------------------------------------------------------|-------------------|-----------------------------|-------------------------|
| Descrizione                                       |                 |               |                    | Medicina e Chirurgia e                                                                                                | e Odontoia     | atria e Prote | ei                                                     | iettu             | ala                         | e                       |
| Anno                                              |                 |               |                    | 2019/2020                                                                                                    |                |               | SC                                                     | eglie             | re u                        | na delle                |
| Prematricola                                      |                 |               |                    | 2                                                                                                    |                |               | OD                                                     | zioni             |                             |                         |
| Categoria ar                                      | nministrati     | va ed         | ausi               | ili di invalidità                                                                                                    |                |               |                                                        |                   |                             |                         |
| Categoria ammi                                    | nistrativa      |               |                    | Studenti italiani, comu                                                                                               | initari e n    | on comunit    | ari resident                                           | i in Italia       |                             |                         |
| Dettaglio<br>.001 - ODONTOIA<br>.002 - MEDICINA E | TRIA E PROTESI  | DENTA         | RA - Si<br>Italian | rudenti italiani, comunitari e non comunitari residenti in Italia<br>Loomunitari e non comunitari residenti in Italia |                | Scad. am      | missione                                               | Scad. pr          | eimma                       | tricolazione            |
| rove                                              |                 |               |                    |                                                                                                    |                |               |                                                        | 1                 |                             |                         |
| Descrizione                                       | Tipologia       | Data          | Ora                | Sede                                                                                                    | Pubbl<br>esiti | icazione      | Materie                                                |                   | Stato                       | Voto/Giudizio           |
| Quiz a risposta<br>multipla                       | Prova a<br>quiz |               |                    | Varese - Via Monte Generoso, 71 o Padiglione Morselli Via<br>Ottorino Rossi                                           |                |               | Chimica<br>Ragionan<br>Iogico<br>Cultura G<br>Biologia | nento<br>ienerale | -                           |                         |

**Pagamento:** consente di procedere subito al pagamento del contributo di partecipazione alla prova di ammissione, tramite il sistema PagoPA.

**Modifica Iscrizione:** consente di modificare i dati inseriti durante la procedura di iscrizione (relativi al documento d'identità, al titolo di Scuola Superiore, ecc.).

**Home Concorsi:** consente di tornare alla schermata iniziale di selezione dei concorsi, che riporta i concorsi ai quali si è iscritti e gli altri concorsi ai quali è possibile iscriversi, senza procedere al pagamento del presente concorso. Il pagamento potrà essere effettuato anche in un secondo momento.

ATTENZIONE: rispettare la scadenza del pagamento del contributo di partecipazione alla prova di ammissione riportata nel relativo Bando, pena l'esclusione dal Concorso

| t = Tasse<br>Elenco<br>Questa pagir<br>pagamenti vi | Tass<br>Tass             | e<br>la lista delle tasse e l'importo relativo. Clicca sui numero di fattura per stampare l'avvi<br>ta entro 5 giorni solari dalla data di pagamento dell'avviso elettronico. | so elettronico da I | ES d<br>s<br>P<br>P<br>utilizza | liccare s<br>lella fatt<br>eguire la<br>procedura<br>agament<br>agoPA | sul numer<br>ura e<br>a di<br>to con |
|-----------------------------------------------------|--------------------------|----------------------------------------------------------------------------------------------------|---------------------|---------------------------------|-----------------------------------------------------------------------|--------------------------------------|
| Addebiti fa<br>Fattura                              | tturati<br>Codice<br>IUV | Descrizione                                                                                                    | Data<br>Scadenza    | Importo                         | Stato<br>Pagamento                                                    | Pagamento<br>PagoPA                  |
| + <u>706244</u>                                     | p                        | e Chirurgia e Odontolatria e Protesi dentaria - Laurea Magistrale Ciclo<br>Unico 6 anni - MEDICINA E CHIRURGIA<br>- PROVA AMMISSIONE A.A, 2019/2020                           | 12/07/2019          | 20,00 €                         | on pagato                                                             | C ABILITATO                          |
| .egenda:                                            |                          |                                                                                                    |                     |                                 |                                                                       |                                      |
| non pag                                             | ato<br>nto in attesa     | ermato                                                                                                    |                     |                                 |                                                                       |                                      |

| = <u>Berxa Tasse</u> = Tasse<br>Dettaglio F | attura               |                                                                     | ES Seleziona una della<br>opzioni previste:<br>Paga con PagoPA o<br>Stampa Avviso per<br>PagoPA |
|---------------------------------------------|----------------------|---------------------------------------------------------------------|-------------------------------------------------------------------------------------------------|
|                                             | 27                   |                                                                     |                                                                                                 |
| Data Scadenza                               |                      | 12/07/2019                                                          | /                                                                                               |
| Importo                                     |                      | 20,00 €                                                             | 2 / 200                                                                                         |
|                                             | Pagamenti - SPC" ge: | stito dall'Agenzia per l'Italia Digitale. Altre informazioni al lin | c <u>www.agid.gov.it</u>                                                                        |
| Inno                                        | Kata                 | Voce                                                                | Importo                                                                                         |
| DOVA AUMIERICANE                            |                      |                                                                     |                                                                                                 |
| KOVA AMMISSIONE                             | 22.0 Vice 11-        |                                                                     |                                                                                                 |

Paga con PagoPA: consente di effettuare il pagamento immediatamente, tramite il sistema PagoPA

**Stampa Avviso per PagoPA:** consente di stampare l'avviso di pagamento con il quale recarsi in uno sportello bancario ed effettuare il pagamento. (consulta pg. 21)

|                                                  |                                            |                                                     | <u> </u>                                                                                                    |
|--------------------------------------------------|--------------------------------------------|-----------------------------------------------------|----------------------------------------------------------------------------------------------------|
|                                                  |                                            |                                                     |                                                                                                    |
| Creditore                                        |                                            | Debitore                                            |                                                                                                    |
| 95039180120                                      |                                            |                                                     |                                                                                                    |
| Universita' degli Studi dell'Insubria            |                                            |                                                     |                                                                                                    |
| Via Ravasi 2 Z                                   |                                            |                                                     |                                                                                                    |
| 2000 Varese (Varese) IT                          |                                            | (                                                   | In questa                                                                                                    |
| Dati Posizione                                   |                                            |                                                     | schermata è<br>ancora possibile                                                                                        |
| Numero Avviso                                    | 001999990000374125                         |                                                     | scegliere se pagare                                                                                                    |
| Importo                                          | 20                                         |                                                     | immediatamente                                                                                                    |
| Data Scadenza                                    | 17/07/2018                                 |                                                     | online, oppure                                                                                                    |
| Causale                                          | TASSA PROVE DI AMMISSIONE                  |                                                     | nagare in un                                                                                                    |
| E-Mail<br>Scelta Mezzo di Pagament               | o                                          |                                                     | secondo momento,<br>scaricando l'Avviso<br>di pagamento<br>utilizzabile in<br>qualsiasi istituto<br>bancario abilitato |
| PAGA ON LINE                                     | PAGA PIU TAF                               |                                                     | 4                                                                                                    |
| Paga con carta di credito, benifico o bollettino | o postale on line, Stampa un bollettino Ag | D e paga con un qualsiasi fumit<br>à con un Pacoltà | tore di sistemi                                                                                                    |
| A second of a second of second of balance        | o bolineten yatoini y                      |                                                     |                                                                                                    |
| Indietro                                         |                                            |                                                     |                                                                                                    |

| Indetto                                                            |                                                                                                    |                                                                                                    |                                                                        |                                                   | 1.000                                                                                     |
|--------------------------------------------------------------------|----------------------------------------------------------------------------------------------------|----------------------------------------------------------------------------------------------------|------------------------------------------------------------------------|---------------------------------------------------|-------------------------------------------------------------------------------------------|
| Creditore<br>Universita' degli Studi de                            | Ulmsubria                                                                                                    | Tipo debito<br>Sattoservizio Prova IUV ESSE3                                                                                              | Causale<br>Causale Debito: 6890<br>TASSA PROVE DI AM                   | lnse<br>fisca<br>vers                             | rire il codice<br>ale del<br>sante e                                                      |
| Totale pagamento<br>Codice Fiscale<br>Cobbligatorio inserire l'ide | entificativo fiscate di chi effet                                                                                                    | tua II versamento.                                                                                                    |                                                                        | l'ind<br>al q<br>rice<br>quie<br>pag              | dirizzo e-mail<br>uale si desidera<br>vere la<br>etanza di<br>amento.                     |
|                                                                    | rà inviata la quietanza del pa<br>agare<br>li pagamento disponibili:<br>agamento<br>(paga subito con addebito si<br>to (paga subito con carta di c<br>impa un avviso di pagamento | gamento. Attenzione: un indirizzo non valido im<br>A tuo conto)<br>redito o debito)<br>o pagabile presso i Prestatori del Servizio di Pag | pedisce la ricezione dell'e-mail.<br>amento aderenti al circuito pago? | Sott<br>sele<br>met<br>pag<br>pres<br>riep<br>eve | to è possibile<br>ezionare il<br>codo di<br>amento<br>scelto e sono<br>vilogate<br>ntuali |
| (*) L'importo delle com<br>determinate dal rappor                  | messioni, se indicato, si rifer<br>to del Cliente con il Prestato                                                                                                    | sce alla condizione economica più elevata do<br>re del Servici di Pagamento                                                               | nita per il servizio specifico. Le c                                   | con<br>cari<br>vers                               | co del<br>sante.                                                                          |
| Prestatore del Servizio<br>di Pagamento                            | Modalità di pagamento                                                                                                    | Informazioni                                                                                                    | Con                                                                    | missioni                                          |                                                                                           |
|                                                                    | CARTA DI CREDITO                                                                                                    | Pagamento su Pagofacile tramite Paypal, Myt<br>Disponibilità del servizio: Sempre                                                         | ank e carte. 2,50                                                      | EURO (*)                                          | C <sup>2 Paga</sup>                                                                       |
|                                                                    | BONIFICO BANCARIO DI                                                                                                    | Pagamento su Scrigno tramite Conto Corrente                                                                                               | o Cartaconto. 0,90                                                     | EURO (*)                                          | Paga                                                                                      |

|                                                                                                    | pagoPI                                                                                                    |
|----------------------------------------------------------------------------------------------------|----------------------------------------------------------------------------------------------------|
|                                                                                                    |                                                                                                    |
| AV                                                                                                    | /ISO DI PAGAMENTO                                                                                                    |
| Codice Avviso: 00199999000037<br>Importo: 20.00 EURO                                                                                                    | 74125 C.F. Ente Creditore: 95039180120<br>Data scadenza: 17/07/2018                                                                                                    |
| Ente creditore:<br>Universita' degli Studi dell'Insubria<br>Via Ravasi 2 2<br>21100 Varese (Varese)<br>95039180120<br>Codice IUV: 999990000374125                                                                                                    | Debitore:<br>Codice Debitore:                                                                                                    |
|                                                                                                    | Causale del versamento:<br>TASSA PROVE DI AMMISSIONE                                                                                                    |
| L'importo del presente documento potretbe subire<br>sistema (in funzione di eventuali sgravi, note di<br>pagamento presso il quale è presentato potrebbe pe                                                                                                    | variazioni rispetto a quanto sopra riportaco in quanto aggiornato automaticamente d<br>credito, indemnità di mora, sanzioni o innemessi, ecc.). Il prestatore di servizi<br>estanto richiedere un importo diverso da quello indicato sul documento stesso.                                                       |
|                                                                                                    |                                                                                                    |
|                                                                                                    |                                                                                                    |
| od, Pagofie - Aveco ili pagamono (Catzano 66/072018) S.O.S.I I Pr                                                                                                    | CX                                                                                                    |
| d Pagdfa: Aveca B pegmentu (Edzavo 660720185031.1P)<br>Modalità di pagamento:<br>pagoffa" à un sisteme pubblico - fatto di reg                                                                                                    | cx<br>cie, standazī e stanneni definiti dall'Agenzis per l'Italis Digitale e accetat                                                                                                    |
| M. PrgoPa - Aveo & pegmente (Cdone 66172018 5.0.5.1.1P<br>Modelità di pagamento:<br>pegmPAV - un essene pobblice - faito di reg<br>dalla Supplica Americanzione - con PAP dei<br>della Pubblica Americanzione - con PAP dei<br>della Pubblica Americanzione - con PAP dei<br>della Pubblica Americanzione - con PAP dei<br>terratta di la Pa di noto sitore - affidi<br>un'incluition provisso della Presidenza del Cer<br>TASSA PROVE DI AMMISSIONE | c.<br>Nervised e stoweni defenti dil'Aperia per l'Itala Digitale e acceltat<br>cont all'utilitation - che giantico e priori e sidene de disfattare paper<br>cont all'utilitation - che giantico nel cont di mossione. Si tuttat di<br>miglie dei Ministri alle quale tutta le PA sono obbligate ad aderire.      |
| Modelità di pegamento (Cdono 660720185031-1P)<br>Modelità di pegamento:<br>peppf0% e un sisteme pubblice - faito di reg<br>dalla pubblica Amministrazione e noi PPD ade<br>elettronici alle P4 in mode sino e affidi<br>un'iniziative provoso della Presidenza del Cer<br>TASSA PROVE DI AMMISSIONE                                                                                                    | ok, stavdard e staveni definit dell'Agenia pr 1. Thala Digitale e accetat<br>veri all'inflation - che gatantisce a pixel e atende di effetture paper<br>veri all'inflation - che gatantisce a pixel e atende di effetture pixel<br>niglie dei Ministri alle quale tutte le R4 sero debligate ad aderire.         |
| M. PspPa-Aveo & pegments (Cdone 66170185031-1P)<br>Modalità di pagamento:<br>peppRW d un sisteme pubblice - faito di co<br>dalla pubblica Avenetarione e con PP pub<br>della Pubblica IP A in mola since a Affad<br>un'inclution provoso della Presidenza del Ce<br>TASSA PROVE DI AMMISSIONE                                                                                                    | or<br>rier steedend e stoeweij defenti dell'Aperin er l'Italia Tigitale e occettat<br>rent all'attististe - che gamentice e priori e stade de distante page<br>rent all'attististe - che aparettice e priori e stade de distante page<br>tista dei Ministri alle quele tutte le PA sero obbligate ed aderire.    |
| d hydri-Anno Bapginetti (Cdane 660120185031-19)<br>Modalità di pagamento:<br>pepphé 8 un sisteme pubblico - facto di sty<br>initi Stabilia investi catalos e di 19<br>initi Stabilia investi catalos e di 19<br>un'initiativo proviso dalla Pesierez del Co<br>TASSA PROVE DI AMISSIONE                                                                                                    | os standard e staveni definiti dill'Agenia per l'Italia Digitale e accetati<br>anti all'italiatia - che giuntiste a pinate e aurode di effettuare papere<br>anti all'italiatia - che giuntiste a pinate a aurode di effettuare papere<br>di magine dei Monietta alle quale sotte le la Sere devigare ed edetter. |
| M PageM*- Aveca d pegenete (Case 660720183031-19)<br>Modalită di pegeneto:<br>Pegelet a constructione debitor - fortu di con<br>esti a bella demonstructure esti de con<br>un iniziative proviso dulla Pesieva di Ce<br>TASSA PROVE DI AMISSIONE<br>Servizio di incasso in collabora.                                                                                                    | cie, standard e staventi definiti fall'Agenzia per l'Italia Digitale e accetati<br>nori all'itiliziation - che grantico a privati e azione di effettuare paper<br>miglie dei Ministri alle quale toto le Di sono dibligate ed elerice.                                                                           |
| A hypeffe A web & pegamente (Edano 6601201853331-194<br>Modalită di pagamento:<br>dalla babira Arministratore e dal 199<br>dalla babira Arministratore e dal 199<br>dalla babira Arministratore e dal 199<br>dalla Scholara III de 1 moleculare e dal 199<br>dalla Scholara III de 199<br>TASSA PROVE DI AMIISSIONE<br>Servizio di incasso in collabora.                                                                                             | zione con il partner lecnologico <b>Barca Popolare di Sondri</b> o                                                                                                    |
| A hypeffe A one a population (Educe 66012018.5.0.5.1.19)<br>Modalità di pagamento:<br>dalla bablica demonstratione e dal Populatione<br>della bablica demonstratione e dal Populatione<br>della bablica demonstratione e dal Populatione<br>della bablica demonstratione e dal Populatione<br>della bablica demonstratione e dal Populatione<br>TASSA PROVE DI AMMISSIONE<br>Servizio di incasso in collabora.                                       | zione con il partner lecnologico <b>Barca Popolare di Sondri</b> o                                                                                                    |
| A hypefie A one a population (Educe 66012018.5.3.3.1.1P)<br>Modalità di pagamento:<br>dila boblica Avenciatzione e osi PP and<br>della boblica Avenciatzione e osi PP and<br>della boblica Avenciatzione e osi PP and<br>della boblica Avenciatzione e osi PP and<br>tratativa provisso della Presterare al Cer<br>TASSA PROVE DI AVMISSIONE<br>Servizio di incasso in collabora.                                                                    | zione con il partner tecnologico <b>Banca Popolare di Sondrio</b>                                                                                                    |

Questo è un esempio di Avviso di Pagamento per PagoPA. Contiene il riferimento al Debitore, il codice debitore, la causale del versamento e un QRcode che individua univocamente il pagamento da effettuare. Stampandolo o scaricandolo sul cellulare è possibile pagare il contributo in qualsiasi sportello bancario abilitato.

ATTENZIONE: l'avviso di pagamento è utilizzabile fino alla data di scadenza indicata sullo stesso, non oltre.

Conservare la ricevuta di pagamento e, se previsto dal bando, portarlo con sé il giorno della prova di ammissione.